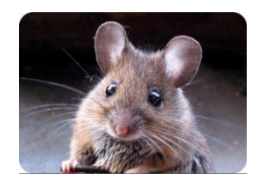

La Souris Bégoussienne

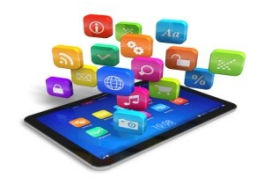

## Affecter une icône aux dossiers Identifier et se positionner sur le dossier concerné Clic droit + PROPRIETES + PERSONNALISER

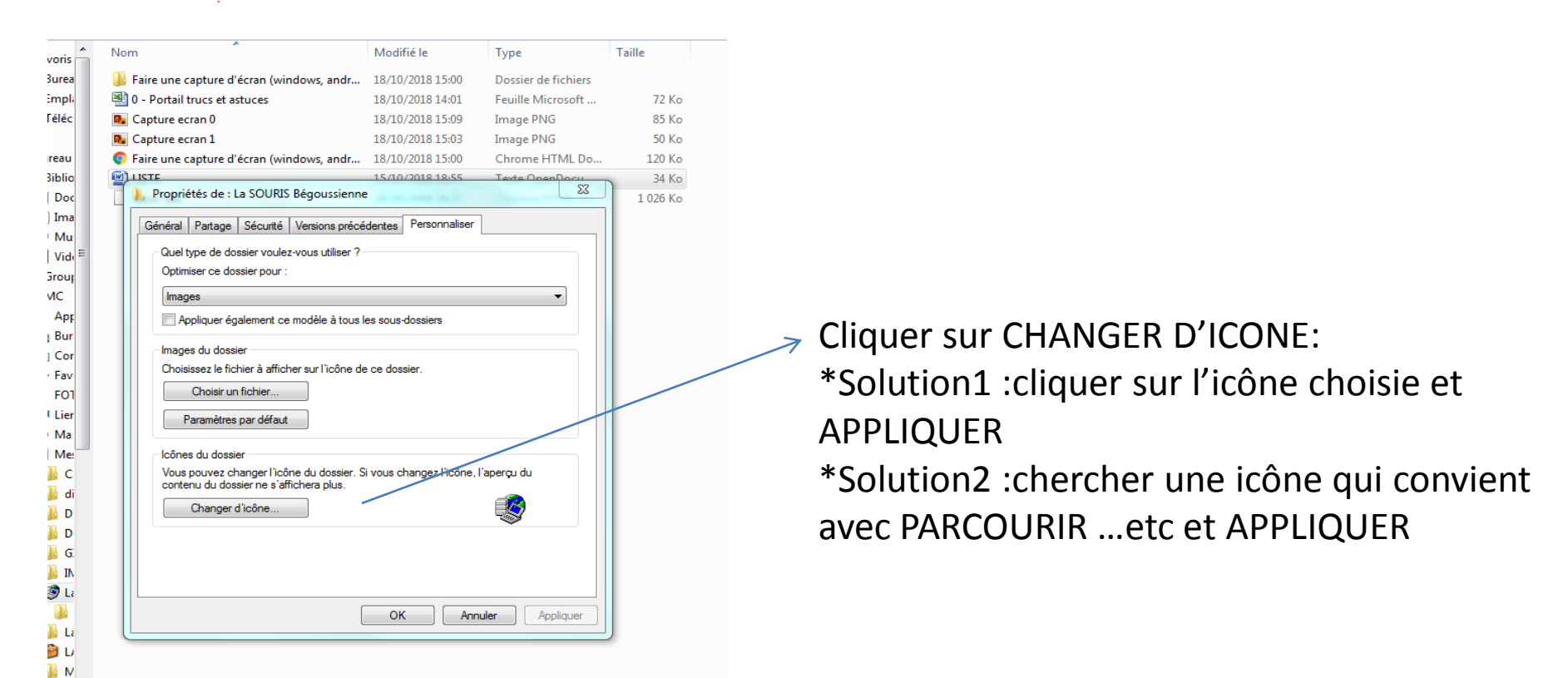